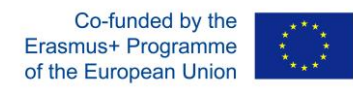

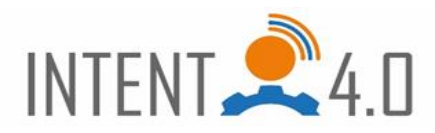

## Kurzanleitung 3D-Druck

#### Schritt 1:

Speichern Sie die ".stl"-Datei in Ihrem Homeverzeichnis unter H:\BKDF-Industriekaufleute\IKL\_? (Das "?" steht für ihre Nummer oben rechts)

### Schritt 2:

Öffnen Sie "Ultimaker Cura V.4.10.0" (im Folgendem "Cura") über das Windows Startmenü.

#### Schritt 3:

Fügen Sie im Cura den Drucker (Creality Ender-5) als Offline-Drucker hinzu:

| Add a                                                                                                    | a printer                                                                                                 |
|----------------------------------------------------------------------------------------------------|----------------------------------------------------------------------------------------------------|
| Add a networked printer                                                                                                    | <                                                                                                    |
| Add a non-networked printer                                                                                                    | ~                                                                                                    |
| <ul> <li>Creality3D</li> <li>Creality CR-10</li> <li>Creality CR-10 Max</li> <li>Creality CR-10 Mini</li> <li>Creality CR-105 Pro</li> <li>Creality CR-1054</li> <li>Creality CR-1055</li> <li>Creality CR-20</li> <li>Creality CR-20 Pro</li> <li>Creality CR-20 Pro</li> <li>Creality CR-20 Pro</li> <li>Creality CR-3</li> <li>Creality Ender-3</li> <li>Creality Ender-3</li> <li>Creality Ender-4</li> <li>Creality Ender-5</li> <li>Creality Ender-5 Plus</li> </ul> | Creality Ender-5<br>Manufacturer Creality3D<br>Profile author trouch.com<br>Printer name Creality Ender-5 |

#### Schritt 4:

Öffnen Sie die gespeicherte ".stl"-Datei mit "Cura"

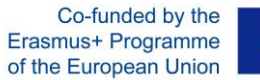

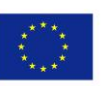

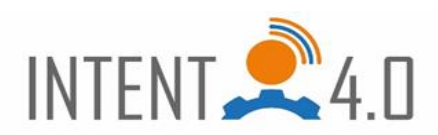

Schritt 5:

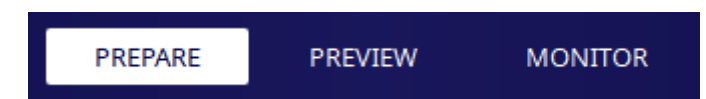

Prepare: Das Bauteil muss auf der Druckplatte so orientiert werden, das möglichst ohne Unterstützungsmaterial gedruckt werden kann. Hierzu muss das Bauteil ausgewählt werden und mit den unten dargestellten Funktionen orientiert werden.

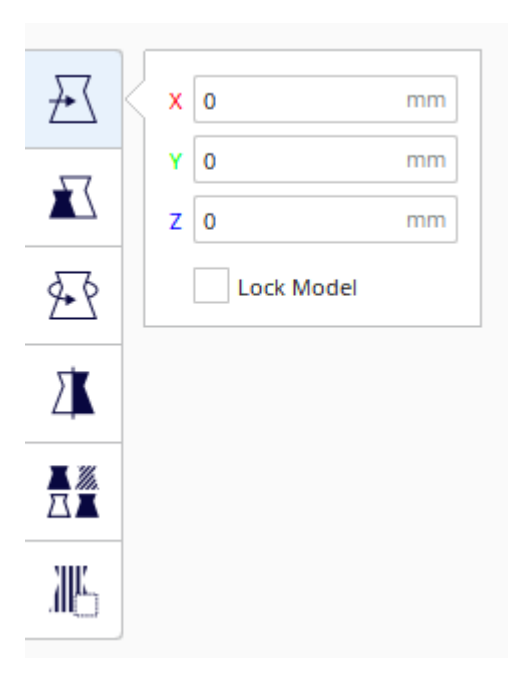

Tipp: Mit der gedrückten rechten Maustaste oder mit der gedrückten mittleren Maustaste kann die Ansicht frei gedreht werden.

|            |                                             | PREPARE                                                                      | PREVIEW                                                                            | MONITOR                                                                                        |                                                                                      |
|------------|---------------------------------------------|------------------------------------------------------------------------------|------------------------------------------------------------------------------------|------------------------------------------------------------------------------------------------|--------------------------------------------------------------------------------------|
| Preview:   | Bei diese<br>Button u<br>der Drue<br>können | em Schritt erfolg<br>unten rechts mit<br>cker abfahren w<br>die einzelnen Ba | gt der so genannte<br>der Aufschrift "Sl<br>ird zu sehen. Über<br>ahnen noch genau | e "Slice"-Vorgang.<br>icen" klicken. Dar<br><sup>r</sup> den rechten Reg<br>er inspiziert werc | Hierfür einmal auf den<br>nach sind die Bahnen die<br>Ier und unteren Regler<br>Ien. |
| Schritt 7: | Erzeuge<br>nutzen o<br>vor dem              | n der ".gcode"-E<br>den Button "Sav<br>I Speichern die E                     | Datei. Dies kann ül<br>e to Disk" oder Sie<br>Dateiendung ".gco                    | ber zwei Wege ge<br>gehen über Date<br>de".                                                    | schehen. Entweder Sie<br>ei – Export und wählen                                      |
| Schritt 8: | Übertra<br>Octoprir                         | gen der Datei au<br>nt – Betriebssyst                                        | ıf den Drucker übe<br>em.                                                          | er den "Raspberry                                                                              | ' Pi" mit einem                                                                      |

Schritt 6:

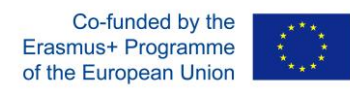

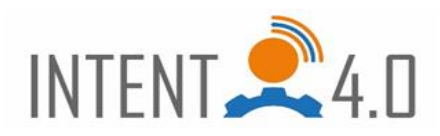

# Quick guide 3D printing

| Step 1:  |                                                                                                    |
|----------|----------------------------------------------------------------------------------------------------|
|          | Save the ".stl" file in your home directory under H:\BKDF-Industriekaufleute\IKL_?<br>(The "?" stands for its number in the upper right corner).                                                                                                    |
| Step 2:  |                                                                                                    |
|          | Open "Ultimaker Cura V.4.10.0" (hereafter "Cura") from the Windows Start menu.                                                                                                    |
| Step 3:  |                                                                                                    |
|          | In Cura, add the printer (Creality Ender-5) as an offline printer:                                                                                                    |
| Step 4:  |                                                                                                    |
|          | Open the saved ".stl" file with "Cura".                                                                                                    |
| Step 5:  |                                                                                                    |
| Prepare: | The part must be oriented on the printing plate in such a way that it can be printed<br>without support material if possible. To do this, the part must be selected and<br>oriented using the functions shown below.                                                                                 |
|          | Tip: The view can be rotated freely by holding down the right mouse button or the middle mouse button.                                                                                                    |
| Step 6:  |                                                                                                    |
| Preview: | In this step, the so-called "slice" process takes place. To do this, click once on the<br>button at the bottom right labeled "Slice". Then you can see the paths that the<br>printer will take. The right slider and the lower slider can be used to inspect the<br>individual paths in more detail. |
| Step 7:  | Create the ".gcode" file. This can be done in two ways. Either you use the button<br>"Save to Disk" or you go via File - Export and choose the file extension ".gcode"<br>before saving.                                                                                                    |
| Step 8:  | Transferring the file to the printer via the "Raspberry Pi" with an Octoprint - operating system                                                                                                    |
|          |                                                                                                    |

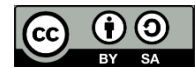

This work is licensed under a <u>Creative Commons Attribution-ShareAlike 4.0</u> International License.

This project has been funded with support from the European Commission.

This publication [communication] reflects the views only of the author, and the Commission cannot be held responsible for any use which may be made of the information contained therein.